# Oracle Database 11g Express Edition Demo Scenario by Artem Chebotko

### 1. Installing and configuring Oracle Database

Go to <u>http://www.oracle.com/technetwork/products/express-edition/overview/index.html</u>, download and install Oracle Database 11g Express Edition (or most recent version available):

- Follow the installation instructions
- When prompted for a password for SYS and SYSTEM accounts, please enter "dba".

Important: Since the Oracle installation is not available for Windows 64-bit, follow the instructions that can be found at <a href="https://forums.oracle.com/forums/thread.jspa?messageID=9951790&tstart=0#9951790">https://forums.oracle.com/forums/thread.jspa?messageID=9951790&tstart=0#9951790</a>.

#### 2. Using the Oracle SQL\*Plus client to execute SQL statements

Open a command line tool and start the SQL\*Plus client with the command *sqlplus*. Use the <u>system/dba</u> account to connect. The client will prompt:

SQL\*Plus: Release 11.2.0.2.0 Production on Tue Sep 11 11:43:52 2012

Copyright (c) 1982, 2010, Oracle. All rights reserved.

```
Enter user-name: system
Enter password:
```

Connected to: Oracle Database 11g Express Edition Release 11.2.0.2.0 - Production

SQL>

Create a new user with credentials <u>scott/tiger</u> and grant roles and privileges as follows:

SQL> CREATE USER scott IDENTIFIED BY tiger; User created.

SQL> GRANT CONNECT, RESOURCE, DBA, CREATE VIEW to scott;

Grant succeeded.

### Exit SQL\*Plus.

SQL> QUIT; Disconnected from Oracle Database 11g Express Edition Release 11.2.0.2.0 - Production

Use the *sqlplus* client again but connect as <u>scott/tiger</u>.

SQL\*Plus: Release 11.2.0.2.0 Production on Tue Sep 11 11:58:56 2012

Copyright (c) 1982, 2010, Oracle. All rights reserved.

Enter user-name: scott Enter password:

Connected to: Oracle Database 11g Express Edition Release 11.2.0.2.0 - Production Enter the following SQL statements one by one (letter case is not important) and understand the result of their execution:

```
SELECT USERNAME FROM ALL USERS;
   SELECT TABLE NAME FROM USER TABLES;
- SELECT TABLE_NAME FROM ALL_TABLES WHERE OWNER='SCOTT';
- CREATE TABLE Student (id INT PRIMARY KEY, name VARCHAR(30) NOT NULL, age INT);
- SELECT TABLE_NAME FROM USER_TABLES;
- DESCRIBE Student;
- SELECT * FROM Student;
  INSERT INTO Student VALUES (1,'Edgar Codd', 20);
  SELECT * FROM Student;
  INSERT INTO Student (age, name, id) VALUES (21, 'Jim Gray', 2);
  SELECT * FROM Student;
  INSERT INTO Student (name, id) VALUES ('John Smith', 3);
- SELECT * FROM Student;
 INSERT INTO Student VALUES (1,'Lily Smith', 28);
- SELECT * FROM Student;
  -- try to insert other tuples that violate integrity constraints
- DELETE FROM Student WHERE age IS NULL;
  SELECT * FROM Student;
  UPDATE Student SET age = 79 WHERE name = 'Edgar Codd';
  SELECT * FROM Student;
  UPDATE Student SET age = NULL WHERE id = 1;
  SELECT * FROM Student;
  -- learn about different SQL*Plus settings;
  SHOW ALL;
  _____
- COMMIT; -- Commit everything (transaction) we executed before
  SELECT * FROM Student;
  INSERT INTO Student VALUES (100, 'ABC', 100);
  INSERT INTO Student VALUES (200, 'ABC', 100);
  SELECT * FROM Student;
  ROLLBACK; -- rollbacks the transaction
- SELECT * FROM Student;
  -- try other SQL statements that we studied (e.g., CREATE VIEW, CREATE INDEX, etc.)
- QUIT; -- This is SQL*Plus command (not an SQL statement)
```

### Refer to "SQL\*Plus User's Guide and Reference"

(<u>http://docs.oracle.com/cd/E11882\_01/server.112/e16604/toc.htm</u>) to learn more about the SQL\*Plus utility.

## 3. Executing an SQL script

Refer to "SQL\*Plus User's Guide and Reference", i.e. section on running scripts (<u>http://docs.oracle.com/cd/E11882\_01/server.112/e16604/toc.htm</u>).

## 4. Exploring the physical data level of DBMS Oracle Database

Go to the folder *C:\oraclexe\app\oracle\product\11.2.0\server\bin* using your favorite file manager software and find various utilities to work with the DBMS, including *sqlplus.exe*. Go to the folder *C:\oraclexe\oradata\XE* using your favorite file manager software and find several database files (.DBF). Each file corresponds to a tablespace, e.g.,

- SYSTEM tablespace contains the system catalogs, stored PL/SQL programs (i.e., triggers)
- USER tablespace stores user data, such as our table Student

- TEMP tablespace is used for temporary storage; for example, for sorts and intermediate results of ORDER BY, GROUP BY, joins and index creation
- Find out what other tablespaces are for.

# **5.** Exploring the system catalog

Use the *sqlplus* client and connect as <u>scott/tiger</u>.

Explore view ALL\_TABLES using DESCRIBE ALL\_TABLES and SELECT owner, table\_name FROM all\_tables. Locate table *Student* in the system catalog.